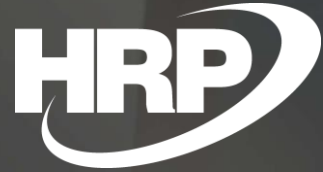

Business Central HU lokalizáció Le nem vonható áfa

HRP Europe Kft.

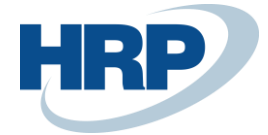

Jelen dokumentáció a Dynamics 365 Business Central 23-as verziótól érvényes.

# Tartalom

| 1 | Beáll | lítások                         | 3  |
|---|-------|---------------------------------|----|
|   | 1.1   | Áfa beállítás                   | .3 |
|   | 1.2   | Áfakönyvelési mátrix beállítása | .3 |
| 2 | Folya | amatok, funkciók                | 4  |

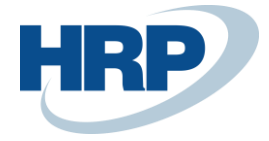

# 1 Beállítások

## 1.1 Áfa beállítás

Az ÁFA beállítás lapon lehet a Le nem vonható áfa funkcióval kapcsolatos beállításokat elvégezni. Az egyes gyorslapokon lévő beállítások az alábbiak:

#### 1. Általános

**a.** Le nem vonható áfa engedélyezése: a kapcsolóval engedélyezhető a funkció. Bekapcsolás után a művelet nem vonható vissza, azaz nem lehet kikapcsolni a funkciót.

#### 2. Le nem vonható áfa:

- **a.** Használja cikk költséghez: Meghatározza, hogy a le nem vonható áfa a cikk költséghez hozzáadódik-e.
- **b.** Használja befektetett eszköz költséghez: Meghatározza, hogy a le nem vonható áfa a tárgyi eszköz költséghez hozzáadódik-e.
- **c.** Használja projekt költséghez: Meghatározza, hogy a le nem vonható áfa a projekt költséghez hozzáadódik-e.
- **d.** Le nem vonható áfa megjelenítése a sorban: Meghatározza, hogy a le nem vonható áfa megjelenik-e a bizonylat sorok oldalán.

|                                            |                | Ŀ         | +          | Ĩ                 |            | √ Mentve  |        | - Z |
|--------------------------------------------|----------------|-----------|------------|-------------------|------------|-----------|--------|-----|
| ÁFA beállítás                              |                |           |            |                   |            |           |        |     |
| imes Válassza a Befejezést, hogy megnyissa | az Áfakönyvelé | si mátrix | beállításá | át, ahol az áfa i | rekordokho | z engedél | Befeje | . ~ |
| Áfa könyvelésicsoport Áfa jelentés Má      | 5              |           |            |                   |            |           |        |     |
| Általános                                  |                |           |            |                   |            |           |        |     |
| Le nem vonható áfa engedélyezése           | •••••          | D         |            |                   |            |           |        |     |
| Le nem vonható áfa                         |                |           |            |                   |            |           |        |     |
| Használja cikk költség                     |                |           | Használj   | a projekt költ.   |            |           |        |     |
|                                            |                |           | Lo nom     | vonhatá áfa       |            |           |        |     |

### 1.2 Áfakönyvelési mátrix beállítása

A le nem vonható áfa működéséhez az áfakönyvelési mátrix megfelelő sorain szükséges beállítani az alábbi mezőket:

- 1. Le nem vonható áfa engedélyezése: Engedélyezés
- 2. Le nem vonható áfa %: Megadja a tranzakció azon százalékos összegét, amire áfaszámítás nincs alkalmazva.
- 3. **Le nem vonható áfa beszerzés számla (opcionális):** Megadja, hogy mely főkönyvre kerüljön könyvelésre az áfa le nem vonható része. Amennyiben ez a mező nincs kitöltve, úgy automatikusan a bizonylaton meghatározott költség főkönyvön kerül elszámolásra.

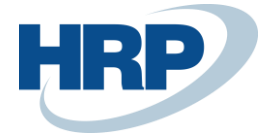

| $\leftarrow$ | Áfal          | könyvelési mátrix                 | ( beá | llítása                          |                      |          |      |                    |           |                                                  |                            |                                                |
|--------------|---------------|-----------------------------------|-------|----------------------------------|----------------------|----------|------|--------------------|-----------|--------------------------------------------------|----------------------------|------------------------------------------------|
|              | Q             | Keresés 🧿                         | ) e   | lemzés 🕂 Új                      | 🐯 Lista szerkesztése | 🗎 Törlés | 🖉 Sz | erkesztés 💿        | Megtekint | és 🕑 Számla                                      | javaslat                   | 🖹 Másolás                                      |
|              |               | Áfa-<br>ügyletkönyve…<br>csoport↑ |       | Áfa-<br>termékkönyv<br>csoport ↑ | Megnevezés           |          | Zár  | Áfa<br>azonosítója | Áfa %     | Le nem<br>vonható áfa<br>engedélye<br><b>T</b> ~ | Le nem<br>vonható<br>áfa % | Le nem<br>vonható áfa -<br>beszerzés<br>számla |
|              |               | BELFÖLD                           |       | NEMLEV100%                       |                      |          |      | BELFNEML           | 27        | Engedélyez                                       | 100                        |                                                |
|              |               | BELFÖLD                           |       | NEMLEV30                         |                      |          |      | BELFNEML           | 27        | Engedélyez                                       | 30                         |                                                |
|              | $\rightarrow$ | BELFÖLD                           | ÷     | NEMLEV50%                        |                      |          |      | BELFNEML           | 27        | Engedély 🗸                                       | 50                         | 869000                                         |

# 2 Folyamatok, funkciók

## 1.1 Beszerzési bizonylatok rögzítése és könyvelése

A beszerzési bizonylatokon a megfelelő Áfa-termékkönyelési csoport kiválasztásával aktiválásra kerül a le nem vonható áfa.

Példa 50%-os és 100%-os le nem vonható áfára:

|                                                                    |                               |                                                                  |                                     |                |                        | iplókban lévő                                                                                                    |
|--------------------------------------------------------------------|-------------------------------|------------------------------------------------------------------|-------------------------------------|----------------|------------------------|----------------------------------------------------------------------------------------------------|
| Könwelés Engedélyez                                                | ás Előkészítás                | lávábagyás Kárása                                                | Számla T                            | wábbi boállítá | cok                    |                                                                                                    |
| Konyveies Engedelyez                                               | ES LIORESZITES .              | Jovanagyas kerese                                                |                                     |                |                        |                                                                                                    |
| Mobiltelefonszám                                                   |                               |                                                                  | Hozzárende                          | t felh. az     |                        | $\sim$                                                                                                    |
| E-mail · · · · · · · · · · · · · · ·                               | tesz@teszt.hu                 |                                                                  | Állapot                             |                | Nyitott                |                                                                                                    |
| Ügyfél                                                             | teszt Tomi                    |                                                                  | Önrevíziós á                        | faidőszak · ·  |                        | ~                                                                                                    |
| Bizonylatdátum                                                     | 2024. 02. 01.                 | Ē                                                                | Előlegbekér                         | ő száma        |                        |                                                                                                    |
| Számla beérkezés dát                                               |                               |                                                                  |                                     |                |                        |                                                                                                    |
|                                                                    |                               |                                                                  |                                     |                |                        |                                                                                                    |
| Sorok Kezelés Sor                                                  | Kevesebb beállí<br>Raktárkód  | tás<br>Áfa-<br>termékkönyv<br>csoport                            | Mennyiség                           | Mértékegysé    | Termékkönyv<br>csoport | Besz. egységár<br>Áfa nélkül                                                                                                    |
| Sorok Kezelés Sor<br>Típus<br>Főkönyvi számla                      | Kevesebb beállí               | tás<br>Áfa-<br>termékkönyv<br>csoport<br>NEMLEV50%               | Mennyiség<br>1                      | Mértékegysé    | Termékkönyv<br>csoport | Ir International International Internati          |
| Sorok Kezelés Sor<br>Típus<br>Főkönyvi számla<br>→ Főkönyvi számla | Kevesebb beállí<br>Raktárkód  | Áfa-<br>termékkönyv<br>csoport<br>NEMLEV50%<br>NEMLEV100%        | Mennyiség<br>1<br>1                 | Mértékegysé    | Termékkönyv<br>csoport | <ul> <li>In the second second se</li></ul> |
| Sorok Kezelés Sor<br>Típus<br>Főkönyvi számla<br>→ Főkönyvi számla | Kevesebb beállíň<br>Raktárkód | tás<br>Áfa-<br>termékkönyv<br>csoport<br>NEMLEV50%<br>NEMLEV100% | Mennyiség<br>1<br>1                 | Mértékegysé    | Termékkönyv<br>csoport | 년 년<br>Besz. egységár<br>Áfa nélkül<br>10 000.00                                                                                                    |
| Sorok Kezelés Sor<br>Típus<br>Főkönyvi számla<br>→ Főkönyvi számla | Kevesebb beállíň<br>Raktárkód | tás<br>Áfa-<br>termékkönyv<br>csoport<br>NEMLEV50%<br>NEMLEV100% | Mennyiség<br>1<br>1                 | Mértékegysé    | Termékkönyv<br>csoport | Le E<br>Besz. egységár<br>Áfa nélkül<br>10 000,00<br>10 000,00<br>,                                                                                                    |
| Sorok Kezelés Sor<br>Típus<br>Főkönyvi számla<br>→ Főkönyvi számla | Kevesebb beállíň              | tás<br>Áfa-<br>termékkönyv<br>csoport<br>NEMLEV50%<br>NEMLEV100% | Mennyiség<br>1<br>1<br>Összesen áfa | Mértékegysé    | Termékkönyv<br>csoport | E3     E3     Besz. egységár     Áfa nélkul     10 000.00     10 000.00                                                                                                    |

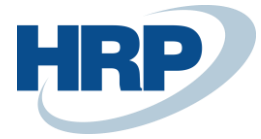

### Főkönyvi tételek:

| F             | őkönyvi tételel        | k | Kezelés             |                     |             |               |                         |                        |                        |         |
|---------------|------------------------|---|---------------------|---------------------|-------------|---------------|-------------------------|------------------------|------------------------|---------|
|               | Főkönyvi<br>számlaszám |   | Megnevezés          | Könyvelési<br>dátum | Bizonylattí | Bizonylatszám | Főkönyvi<br>könyveléstí | Ügyletkönyv<br>csoport | Termékkönyv<br>csoport | Összeg  |
|               | 511000                 |   | Anyagköltség        | 2024. 02. 01.       | Számla      | ***           | Beszerzés               | BELFÖLD                | TECHNIKAI              | 10 000  |
|               | 466000                 |   | Anyagköltség        | 2024. 02. 01.       | Számla      | ***           |                         |                        |                        | 1 350   |
|               | 511000                 |   | Anyagköltség        | 2024. 02. 01.       | Számla      | ***           |                         |                        |                        | 1 350   |
|               | 511000                 |   | Anyagköltség        | 2024. 02. 01.       | Számla      | ***           | Beszerzés               | BELFÖLD                | TECHNIKAI              | 10 000  |
|               | 511000                 |   | Anyagköltség        | 2024. 02. 01.       | Számla      | ***           |                         |                        |                        | 2 700   |
| $\rightarrow$ | 454000                 | ÷ | Számla SZSZ22-00158 | 2024. 02. 01.       | Számla      | ***           |                         |                        |                        | -25 400 |

Láthatjuk, hogy 100%-os le nem vonható áfa esetén (piros) a teljes összeg a költség főkönyvre került könyvelésre, míg 50%-os le nem vonható áfa esetében (zöld) az áfa fele a levonható áfa számlára könyvelődött.

#### Áfatételek:

|               | Tételszám   |   | Áfateljesítés<br>dátuma | Bizonylatszám ↑ <b>▼</b> | Bizonylattí | Típus     | Alap  | Összeg | Áfaalap-összeg<br>(BPN) | Áfaösszeg<br>(BPN) | Le nem vonható<br>áfa alap | Le nem vonható<br>áfa összeg |
|---------------|-------------|---|-------------------------|--------------------------|-------------|-----------|-------|--------|-------------------------|--------------------|----------------------------|------------------------------|
| $\rightarrow$ | <u>1185</u> | ÷ | 2024. 02. 01.           | SZSZK22-00084            | Számla      | Beszerzés | 5 000 | 1 350  | 5 000                   | 1 350              | 5 000                      | 1 350                        |
|               | 1186        |   | 2024. 02. 01.           | SZSZK22-00084            | Számla      | Beszerzés | 0     | 0      | 0                       | 0                  | 10 000                     | 2 700                        |

Az áfatételek táblában és lapon kialakításra került két új mező – Le nem vonható áfa alap és Le nem vonható áfa összeg néven. Ezekben a le nem vonható áfa összegek, míg az eredeti Alap és Összeg mezőkben a levonható áfa összegek kerülnek letárolásra.

## 1.2 Áfaanalitika

Az Áfaanalitika riportban az áfatétel Alap és Összeg mezői, azaz a levonható összegek kerülnek megjelenítésre:

| Tipus                 |               | Beszerzés                |               | Áfa-ügyletkönyvelési csoport | BEL                 | FÖLD      |              |
|-----------------------|---------------|--------------------------|---------------|------------------------------|---------------------|-----------|--------------|
| ÁFA %                 |               | 27                       |               | Áfa-termékkönyvelési csoport | NEM                 | /ILEV100% |              |
| Partner neve          | Bizonylatszám | Külső bizonylat<br>száma | Adószám       | Áfateljesítés dátuma         | Alap                | Összeg    | Összeg áfáva |
| Teszt 1 Kft.          | SZSZK22-00084 | NEMLEVTEST12<br>3        | 12312345-1-99 | 2024.02.01                   | 0                   | 0         |              |
| BELFÖLD<br>NEMLEV100% | Összesen      |                          |               |                              | 0                   | 0         |              |
| Tipus                 |               | Beszerzés                |               | Áfa-ügyletkönyvelési csoport | BEL                 | FÖLD      |              |
| ÁFA %                 |               | 27                       |               | Áfa-termékkönyvelési csoport | NEM                 | ILEV50%   |              |
| Partner neve          | Bizonylatszám | Külső bizonylat<br>száma | Adószám       | Áfateljesítés dátuma         | Alap                | Összeg    | Összeg áfáva |
| Teszt 1 Kft.          | SZSZK22-00084 | NEMLEVTEST12<br>3        | 12312345-1-99 | 2024.02.01                   | 5 000               | 1 350     | 6 35         |
| BELFÖLD<br>NEMLEV50%  | Összesen      |                          |               |                              | 5 <mark>0</mark> 00 | 1 350     | 6 35         |

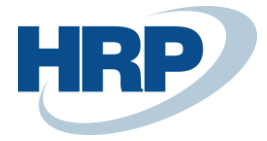

## 1.3 65M jelentés és bevallás

A 65M jelentés és Tételes áfa 65M ÁNYK riportokban a teljes, számlán szereplő, áthárított összeg kerül megjelenítésre a jogszabályoknak megfelelően:

| 2024. 02. 0                             | 012024. 02. 01.                                                                                                    |                                                                                                    | ٦            | lételes áfa                                              |                                          |                               |                                                    |                              | BarnaTeszt                                                                          |             |
|-----------------------------------------|----------------------------------------------------------------------------------------------------|----------------------------------------------------------------------------------------------------|--------------|----------------------------------------------------------|------------------------------------------|-------------------------------|----------------------------------------------------|------------------------------|-------------------------------------------------------------------------------------|-------------|
| Azonosi                                 | tó                                                                                                    | 12312345                                                                                                    |              |                                                          |                                          |                               |                                                    |                              |                                                                                     |             |
| <b>Név</b><br>Teszt 1 Kft               |                                                                                                    |                                                                                                    |              | <b>4</b><br>1                                            | <b>\dószám</b><br>2312345-1-99           |                               |                                                    |                              |                                                                                     |             |
| ÁNYK lap                                | Bizonylatszám                                                                                                    | Bizonylat típusa                                                                                                | Számla kelte | Áfateljesítés<br>dátuma                                  | Alap                                     | Add                           | Korrekciós<br>típus                                | Eredeti<br>bizonyl           | atszám                                                                              |             |
| 65M-02                                  | NEMLEVTEST123                                                                                                    | Számla                                                                                                    | 2024. 02. 01 | . 2024. 02. 01.                                          | 20 000                                   | 5 400                         | )                                                  |                              |                                                                                     |             |
| 246                                     | 5M-02                                                                                                    |                                                                                                    |              |                                                          |                                          |                               |                                                    |                              | Lapszá                                                                              | m           |
| Adózó                                   | adószáma / csoportaz<br>7 7 0 3 1 9 – 2<br>adószáma / Partner c<br>3 1 2 3 4 5<br>neve Teszt 1 Kft                                            | onosító száma A<br>2 — 4 4 [<br>:soportazonosító sz                                                             | dózó adóazo  | onosító jele                                             |                                          |                               |                                                    |                              |                                                                                     | 1           |
| Adózó<br>10<br>Partner<br>Partner       | adószáma / csoportaz<br>7 7 0 3 1 9 2<br>adószáma / Partner o<br>3 1 2 3 4 5<br>neve <u>Teszt 1 Kfr</u><br>Partneri<br>termékbesz             | conosító száma. A<br>2 – 4 4 [<br>:soportazonosító sz<br>t.<br>rel bonyol<br>zerzés / sz<br>sorszáma            | itott be     | elföldi, eg<br>atás igény                                | jyenes ad<br>ybevétel t                  | lózá<br>téte                  | s alá ta<br>les rési<br>adatokat eze               | artoz<br>zlete               | 2Ó<br>2ŹÉSE<br>ban kell feltt                                                       | 1<br>üntetn |
| Adózó<br>10<br>Partner<br>12<br>Partner | adószáma / csoportaz<br>7 7 0 3 1 9 - 2<br>adószáma / Partner o<br>3 1 2 3 4 5<br>neve <u>Teszt 1 Kfr</u><br>Partneri<br>termékbesz<br>Számla | conosító száma A<br>2 – 4 4<br>:soportazonosító sz<br>t.<br>t.<br>trel bonyol<br>zerzés / sz<br>sorszáma<br>(a) | itott be     | elföldi, eg<br>atás igény<br>Teljesítés<br>dátuma<br>(b) | yenes ad<br>ybevétel t<br>Adóalap<br>(c) | lózá<br>téte<br><sup>Az</sup> | s alá ta<br>les rési<br>adatokat eze<br>Adó<br>(d) | artoz<br>zlete<br>er forintl | zÓ<br>zÉSE<br>ban kell feltr<br>Előlegből<br>adódó<br>különbözet<br>jelölése<br>(e) | üntetn      |